THE COLLEGE OF FAMILY PHYSICIANS OF CANADA

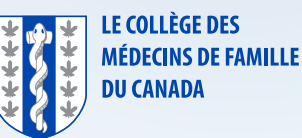

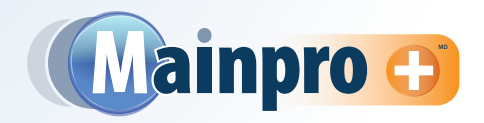

Le présent guide par étapes vous montrera comment accéder à votre liste des activités de DPC et la consulter afin de voir les activités dans votre compte Mainpro+<sup>MD</sup>.

Cliquez sur la flèche à côté du bouton Mainpro+ et sélectionnez Liste des activités de DPC.

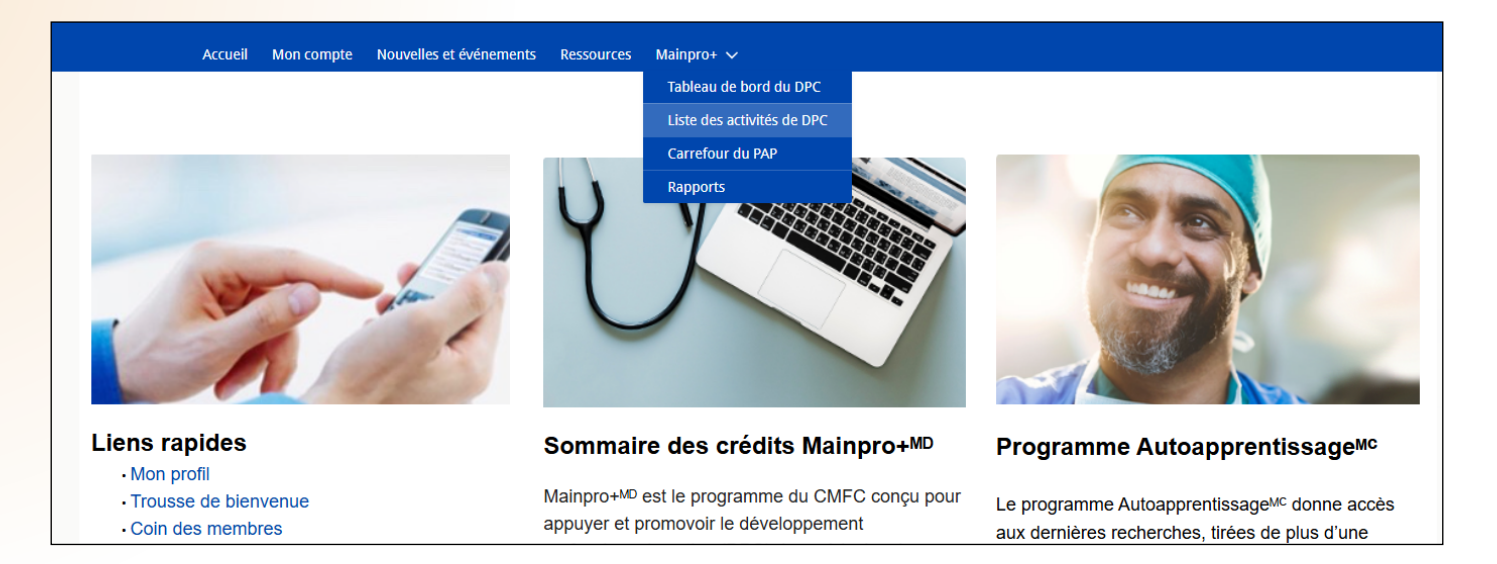

En haut de la page, il est possible de choisir la liste des inscriptions de crédits que vous voulez consulter. Vos options sont les suivantes :

- Tous
- Approuvés
- En cours (Remarque : ce sont les activités sauvegardées)
- Besoin de renseignements additionnels

- Rejetés
- En attente d'approbation
- Téléchargés par le fournisseur

|           | Accueil         | Mon compte          | Nouvelles et événements | Ressources     | Mainpro+ 🗸        |       |      |      |      |      |         |
|-----------|-----------------|---------------------|-------------------------|----------------|-------------------|-------|------|------|------|------|---------|
|           |                 |                     |                         |                |                   |       |      |      |      |      |         |
| Approuvés | 5               |                     |                         |                |                   |       |      |      |      |      | •       |
| Tous      |                 |                     |                         |                |                   |       |      |      |      |      |         |
| ✓ Appro   | uvés            |                     |                         |                |                   |       |      |      |      |      |         |
| En att    | ente d'approba  | tion                |                         |                |                   |       |      |      |      |      |         |
| En cou    | urs             |                     |                         |                |                   |       |      |      |      |      |         |
| Besoir    | n de renseigner | nents additionnels  |                         |                |                   |       |      |      |      |      |         |
| Rejeté    | s               |                     |                         |                |                   |       |      |      |      |      |         |
| Téléch    | argé par le fou | rnisseur            |                         |                |                   |       |      |      |      |      |         |
| 5 (       | 5-000609        | Crédits de catégori | e 1/A du Québec         | Le leadershiop | en médecine famil | liale | 1,00 | 0,00 | 1,00 | 0,00 | 2024-09 |
| 6 0       | S-000609        | Recherche           |                         |                |                   |       | 5,00 | 0,00 | 0,00 | 5,00 | 2024-09 |

Chaque activité dans la liste comprend différentes colonnes avec de l'information importante, notamment :

- Numéro de l'inscription des crédits, qui est un numéro unique à votre inscription
- Date d'achèvement de l'activité
- Statut

► Type d'activité

Vous pouvez changer l'ordre de l'affichage des activités en sélectionnant une colonne (p. ex., Date d'achèvement de l'activité) et en choisissant l'ordre croissant ou décroissant.

Pour consulter les détails d'une activité, vous n'avez qu'à cliquer sur le numéro de l'inscription des crédits.

|                                                                     | R                                                                                                | echercher                |                                                                                                    |                                                                     |            |                             | Rechercher                      |                      | Martiniana 🔻                               |                            |
|---------------------------------------------------------------------|--------------------------------------------------------------------------------------------------|--------------------------|----------------------------------------------------------------------------------------------------|---------------------------------------------------------------------|------------|-----------------------------|---------------------------------|----------------------|--------------------------------------------|----------------------------|
| Accue                                                               | eil Mon compte I                                                                                 | Nouvelles et évé         | énemente                                                                                                    | es Mainpro+ 🗸                                                       |            |                             |                                 |                      |                                            |                            |
| Approuvés                                                           |                                                                                                  |                          | ines in the second second seco |                                                                     |            |                             |                                 |                      |                                            |                            |
| 25+ áléments • Trié(s) par l                                        |                                                                                                  | 25+ élér                 | ments • Trié(s) par N                                                                                                    | uméro de l'inscr                                                    |            |                             |                                 |                      |                                            |                            |
| 25° cicilicitis mic(s) puri                                         | Numéro de l'inscription des                                                                      | s créd                   | Num 1 🗸                                                                                                    | Tupe d'activité                                                     |            |                             |                                 | Q Re                 | echerchez dans cette liste                 | \$                         |
|                                                                     | Type d'activité                                                                                  | s créd                   | Num ↑ ∨                                                                                                    | Type d'activité                                                     | Session $$ | To ~                        | Crédits d'éva 🗸                 | ۲ ۲                  | Crédits non certifiés a V                  | Date                       |
| Num ↑ ∨           1         CS-000538                               | Type d'activité                                                                                  |                          | Num ↑ 〜<br>CS-000538                                                                                                    | Type d'activité                                                     | Session $$ | <b>To</b> ∨<br>1,00         | <b>Crédits d'éva</b> ∨ 0,00     | Cr ~<br>0,00         | Crédits non certifiés a ~<br>1,00          | Date 2024-09               |
| Num ↑ ∨           1         CS-000538           2         CS-000573 | Vuméro de l'inscription de:<br>Type d'activité<br>Agres conférences no<br>Crédits de catégorie 1 | 1<br>201 ce<br>/A du 0 2 | Num ↑ ∨<br>CS-000538<br>CS-000573                                                                                                    | Type d'activité<br>Autres conférer<br>Crédits de catel: ce que vous | Session V  | <b>To</b> ∨<br>1,00<br>2,00 | Crédits d'éva ~<br>0,00<br>0,00 | Cr ~<br>0,00<br>2,00 | Crédits non certifiés a \vicence 1,00 0,00 | Date<br>2024-09<br>2024-09 |

Pour chercher une inscription spécifique, utilisez la barre de recherche. Saisissez le nom de l'activité ou un mot clé comme « professionnel » afin de voir la liste de vos activités inscrites ou en cours.

|                               | Rechercher                                                  |                 |           |                                |           | Rechercher    |      | 🕑 Martin 📷 🕶              |              |  |
|-------------------------------|-------------------------------------------------------------|-----------------|-----------|--------------------------------|-----------|---------------|------|---------------------------|--------------|--|
| Accueil                       | Mon compte Nouvelles et événements                          | Ressources      | Mainpro+  | 2                              |           |               |      |                           |              |  |
| Approuvés                     |                                                             | ,               |           |                                |           |               |      |                           | •            |  |
| éléments • Trié(s) par Numéro | de l'inscription des crédits • Filtré par Tous les inscript | tion des crédit | 0. pr     | sfaccionnal                    |           |               | Q pr | ofessionnel               | <u>ې</u> ش . |  |
| Num ↑∨ Ty                     | pe d'activité $$                                            | Titre du prog   | Q pro     | nessionner                     |           | Crédits d'éva | Cr ~ | Crédits non certifiés a \ | Date N       |  |
| 1 CS-000573 Cr                | édits de catégorie 1/A du Québec                            | Médecins et s   | Cr $\vee$ | Crédits non certifiés a $\sim$ | Date 0    | 0,00          | 2,00 | 0,00                      | 2024-09-1    |  |
| 2 CS-000609 Er                | seignement, présentation ou développemen                    | (               | 2,00      | 0,00                           | 202/10,00 | 0,00          | 0,00 | 10,00                     | 2024-09-0    |  |
| 3 CS-016683 Pl                | an d'apprentissage professionnel                            |                 |           | 10,00                          | 12,00     | 12,00         | 0,00 | 0,00                      | 2024-04-1    |  |
| •                             |                                                             |                 |           |                                |           |               |      |                           | Þ            |  |